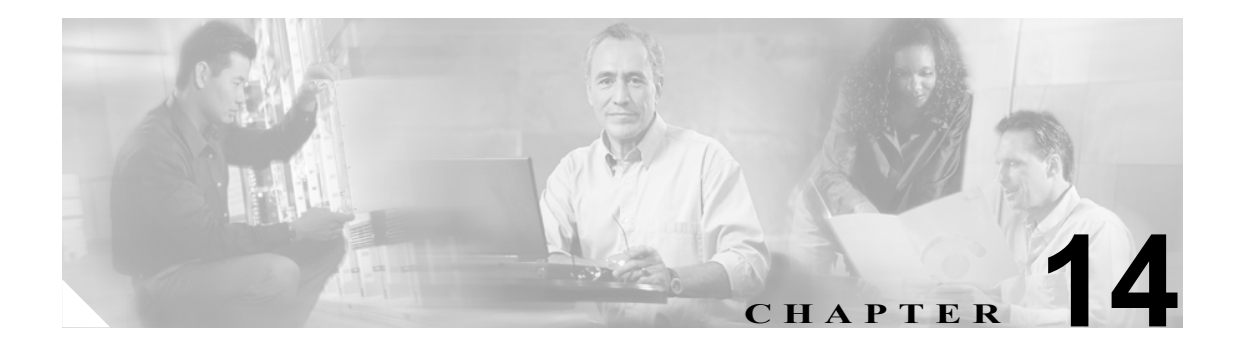

# ユーザの追加

Cisco Unified CallManager Bulk Administration (BAT) を使用して、Cisco Unified CallManager データ ベースで新しいユーザのグループを追加し、ユーザを電話機や他の IP テレフォニー デバイスに関 連付けることができます。

この章では、ユーザの一括処理について説明します。

次のトピックでは、ユーザ レコードを管理する方法について説明します。また、電話機とユーザ、 または CTI ポートとユーザ レコードなどの、Cisco Unified CallManager LDAP ディレクトリ内のユー ザの組み合せを一括管理する方法について説明します。

- ユーザの追加 (P.14-1)
- ユーザ レコードのエクスポート (P.19-1)
- ユーザレポートの生成 (P.21-1)

### ユーザの追加

複数のユーザを Cisco Unified CallManager LDAP ディレクトリに一括して追加する手順は、次のとおりです。

- 1. カンマ区切り値 (CSV) データファイルを作成して、追加するユーザごとに個々の値を定義します。
  - 詳細については、P.14-2の「BAT スプレッドシートを使用したユーザ用 CSV データファ イルの作成」を参照してください。
  - ユーザ用のテキストベース CSV データ ファイルの作成方法については、P.A-7 の「ユーザ 用のテキストベース CSV ファイルの作成」を参照してください。
- **2.** BAT を使用して、ユーザを Cisco Unified CallManager ディレクトリに挿入します。詳細については、P.16-1の「Cisco Unified CallManager へのユーザの挿入」を参照してください。

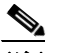

(注) 追加するユーザに Cisco IP SoftPhone などの CTI ポートを必要とするアプリケーションがあ る場合、BAT を使用して CTI ポートを既存のユーザに関連付けられます。

#### その他の項目

詳細については、P.14-6の「関連項目」を参照してください。

### BAT スプレッドシートを使用したユーザ用 CSV データ ファイルの作成

Cisco Unified CallManager ディレクトリに新しいユーザを追加するために、詳細を BAT スプレッド シートに記述し、それを CSV データ ファイルに変換できます。

BAT スプレッドシートのインストール方法と使用方法については、P.1-9の「BAT スプレッドシートをデータ収集に使用する方法」を参照してください。

新しいユーザを一括して追加するための CSV データ ファイルを作成する手順は、次のとおりです。

#### 手順

- ステップ1 BAT スプレッドシートを開くには、BAT.xlt ファイルを検索し、それをダブルクリックします。
- **ステップ2** プロンプトが表示されたら、[マクロを有効にする] ボタンをクリックして、スプレッドシート機能を使用します。
- **ステップ3** ユーザを追加するには、スプレッドシートの下部にある [Users] タブをクリックします。
- **ステップ4** すべての必須フィールド、および該当するオプションフィールドに値を入力します。各カラムの見 出しは、フィールドの長さ、およびそのフィールドが必須かオプションかを指定しています。

各行に、表 14-1 で説明されている情報を指定します。ユーザが複数のデバイスを持つ場合、デバイ ス名フィールドは各デバイスに1つずつ設定します。

表 14-1 ユーザ追加用の BAT スプレッドシート内のフィールドの説明

| フィールド           | 説明                                                                                                    |  |  |
|-----------------|----------------------------------------------------------------------------------------------------|--|--|
| First Name      | 電話機ユーザの名を 50 文字以内で入力します。                                                                                                    |  |  |
| Middle Name     | 電話機ユーザのミドルネームを 50 文字以内で入力します。                                                                                                    |  |  |
| Last Name       | 電話機ユーザの姓を 50 文字以内で入力します。このフィールドには、<br>半角英数文字しか指定できません。                                                                                                    |  |  |
| User ID         | 電話機ユーザのユーザ ID を 1 ~ 30 文字で入力します。                                                                                                    |  |  |
| Password        | Cisco IP Phone 設定ウィンドウへのアクセス時にユーザが使用するパス<br>ワードを、20文字以内で入力します。                                                                                                    |  |  |
|                 | パスワードは、CSV データファイルに指定する必要があります。また<br>は、ユーザテンプレートを追加するときにBAT ユーザインターフェ<br>イスを使用して指定する必要があります。ユーザまたはユーザのグ<br>ループごとに個別のパスワードを適用する場合は、CSV データファイ<br>ルでパスワード情報を指定してください。すべてのユーザにデフォル<br>トのパスワードを使用する場合は、BAT 内でユーザを挿入するときに<br>デフォルトのパスワードを設定します。 |  |  |
| Manager User ID | 電話機ユーザのマネージャのユーザ ID を 30 文字以内で入力します。                                                                                                    |  |  |
| Department      | 電話機ユーザの所属部門番号を 30 文字以内で入力します。                                                                                                    |  |  |

| フィールド               | 説明                                                                                                    |  |  |  |
|---------------------|----------------------------------------------------------------------------------------------------|--|--|--|
| PIN                 | エクステンション モビリティで使用される Personal Identification<br>Number (PIN; 個人識別番号)を 20 桁以内の数値で入力します。                                                                                                    |  |  |  |
|                     | PIN は、CSV データ ファイルに指定する必要があります。または、ユー<br>ザ テンプレートを追加するときに BAT ユーザ インターフェイスを使<br>用して入力する必要があります。ユーザまたはユーザのグループごと<br>に個別の PIN を適用する場合は、CSV データ ファイルで PIN を指定し<br>ます。すべてのユーザが使用できるデフォルト PIN を使用するには、<br>BAT にユーザを挿入するときにデフォルト PIN を指定します。 |  |  |  |
| Default Profile     | このユーザとデバイス用のユーザ デバイス プロファイルを、50 文字以<br>内で入力します。 ユーザ デバイス プロファイルは、BAT に表示される<br>Cisco Unified CallManager の管理ページ内の既存の UDP のリストから<br>選択できます。                                                                                             |  |  |  |
| User Locale         | このユーザに関連付ける言語と国 / 地域のセットを入力します。この選<br>択内容によって、言語やフォントを含むロケール属性のどれをこの<br>ユーザに適用するか、および Cisco Unified CallManager のユーザ ウィ<br>ンドウと電話機をどの言語で表示するかが決まります。                                                                                   |  |  |  |
| Controlled Device 1 | このユーザに関連付ける電話機またはデバイスの名前を 50 文字以内<br>で入力します。<br>(注) スプレッドシートの右端の [Number of Controlled Devices]<br>フィールドをゼロより大きい数に設定すると、[Controlled<br>Device] フィールドが表示されます。                                                                           |  |  |  |
| Telephone Number    | 電話機のプライマリ内線(通常は、回線 1)の電話番号を 50 桁以内で<br>入力します。                                                                                                    |  |  |  |
| Primary Extension   | このフィールドは、ユーザが追加され、ユーザのプライマリ電話番号<br>が設定された後に表示されます。デバイスをユーザに割り当てる場合<br>は、プライマリ回線を選択しません。ユーザは、電話機に複数の回線<br>を接続できます。                                                                                                    |  |  |  |
| Associated PC       | このフィールドは、Cisco SoftPhone および Cisco Unified CallManager<br>Attendant Console のユーザに必須のフィールドであり、ユーザが追加<br>されると表示されます。                                                                                                    |  |  |  |
| IPCC Extension      | ドロップダウン リスト ボックスから、このエンドユーザの ICD 内線を<br>選択します。                                                                                                    |  |  |  |
| Mail ID             | Cisco Unified CallManager の管理機能 Release 5.0 (2) には、この説明があります。                                                                                                    |  |  |  |

表 14-1 ユーザ追加用の BAT スプレッドシート内のフィールドの説明(続き)

| フィールド                                      | 説明                                                                                                    |  |  |  |  |  |
|--------------------------------------------|----------------------------------------------------------------------------------------------------|--|--|--|--|--|
| Controlled Device 2                        | このユーザに関連付ける追加の電話機の名前を 50 文字以内で入力し                                                                                                    |  |  |  |  |  |
|                                            | ます。                                                                                                    |  |  |  |  |  |
|                                            |                                                                                                    |  |  |  |  |  |
|                                            |                                                                                                    |  |  |  |  |  |
|                                            | (注) スプレッドシートの右端の [Number of Controlled Devices]<br>フィールドをゼロより大きい数に設定すると、[Controlled<br>Device] フィールドが表示されます。                                                                                                    |  |  |  |  |  |
|                                            |                                                                                                    |  |  |  |  |  |
|                                            |                                                                                                    |  |  |  |  |  |
|                                            | <ul> <li>(注) まず、Controlled Device 1 フィールドに値を入力してから<br/>Controlled Device エントリを追加する必要があります。</li> </ul>                                                                                                    |  |  |  |  |  |
| Device Presence Group                      | e Group 電話番号、プレゼンス エンティティのステータスを監視するプレゼン<br>ス グループを入力します。                                                                                                    |  |  |  |  |  |
|                                            |                                                                                                    |  |  |  |  |  |
|                                            | プレゼンス操作については『Cisco Unified CallManager 操作なたびせー                                                                                                    |  |  |  |  |  |
|                                            | ビスガイド』を参照してください。                                                                                                    |  |  |  |  |  |
| SUBSCRIBE Calling                          | Cisco Unified CallManager の管理ページで設定したすべてのコーリング                                                                                                    |  |  |  |  |  |
| Search Space                               | サーチ スペースが、[SUBSCRIBE コーリングサーチスペース                                                                                                    |  |  |  |  |  |
|                                            | (SUBSCRIBE Calling Search Space)] ドロップダウン リスト ボックスに<br>表示されます。                                                                                                    |  |  |  |  |  |
|                                            |                                                                                                    |  |  |  |  |  |
|                                            | SUBSCRIBE Calling Search Space は、エンドユーザからのプレゼンス登<br>録要求を Cisco Unified CallManager がルーティングする方法を決定し<br>ます。特にこの目的のためにコーリング サーチ スペースを設定するに<br>は、他のすべてのコーリングサーチ スペースと同様にコーリング サー<br>チ スペースを設定します([コールルーティング] > [コントロールの<br>クラス] > [コーリングサーチスペース])。 |  |  |  |  |  |
|                                            |                                                                                                    |  |  |  |  |  |
|                                            |                                                                                                    |  |  |  |  |  |
|                                            |                                                                                                    |  |  |  |  |  |
|                                            |                                                                                                    |  |  |  |  |  |
|                                            |                                                                                                    |  |  |  |  |  |
|                                            | コーリング サーチ スペースの設定方法については、『Cisco Unified CallManager アドミニストレーション ガイド』を参照してください。                                                                                                    |  |  |  |  |  |
| Digest Credentials                         | SIP 電話機にダイジェスト認証を設定すると、電話機が Cisco Unified                                                                                                    |  |  |  |  |  |
|                                            | CallManager に SIP 要求を送信するたびに、Cisco Unified CallManager が<br>電話機の身元を確認します。このフィールドに入力されたダイジェス                                                                                                    |  |  |  |  |  |
|                                            |                                                                                                    |  |  |  |  |  |
| ト資格情報は、L電話の設定 (Phone Configuration)] ウィンドウ |                                                                                                    |  |  |  |  |  |
|                                            | シェストユーリを選択したとさに、電話機に関連付けられより。                                                                                                    |  |  |  |  |  |
|                                            | このフィールドには、英数字の文字列を入力します。                                                                                                    |  |  |  |  |  |
|                                            | ダイジェスト認証の詳細については、『Cisco Unified CallManager セキュ                                                                                                    |  |  |  |  |  |
|                                            | リティガイド』を参照してください。                                                                                                    |  |  |  |  |  |
| User Group                                 | ユーザが属するユーザ グループを入力します。                                                                                                    |  |  |  |  |  |
|                                            |                                                                                                    |  |  |  |  |  |
|                                            | <ul><li>(注) スプレッドシートの右端の [Number of User Groups] フィール</li></ul>                                                                                                    |  |  |  |  |  |
|                                            | ドをゼロより大きい数に設定すると、[User Group] フィールド                                                                                                    |  |  |  |  |  |
|                                            | が表示されます。                                                                                                    |  |  |  |  |  |

| 表 14-1 | ユーザ追加用の BAT ス | プレッドシー | ト内のフィールド | の説明(続き) |
|--------|---------------|--------|----------|---------|
|--------|---------------|--------|----------|---------|

- **ステップ5**新しいユーザに関連付ける追加のデバイス名を入力するには、[Add More Devices] ボタンをクリックします。
  - (注) CTI ポート、ATA ポート、および H.323 クライアントなど、すべてのデバイスをユーザに 関連付けることができます。

### <u>》</u> (注)

BAT を使用して、自動生成されたデバイス プロファイルを新しいユーザに関連付けるために、BAT 管理者は、xlt の [User Device Profile] カラムに ADP 名を入力することができます。

**ステップ6** [Export to BAT Format]をクリックして、BAT Excel スプレッドシートから CSV 形式のデータ ファ イルにデータを転送します。

> このファイルは C:XLSDataFiles に保存されます。または、[Browse] を使用してファイルを別の既 存フォルダに保存できます。ファイル名は次のとおりです。

<tabname>-<timestamp>.txt

ここで、<tabname>は、作成した入力ファイルのタイプ(たとえば、phones)を表し、<timestamp>は、ファイルが作成された正確な日時を表します。

(注) いずれかのフィールドにカンマを入力した場合、BAT.xlt を使用して BAT 形式にエクス ポートするときに、そのフィールドエントリは二重引用符で囲まれます。

スプレッドシートにブランク行を入力すると、その空の行はファイルの終わりとして扱われます。ブランク行の後に入力されたデータは、BAT形式には変換されません。

CSV データ ファイルを Cisco Unified CallManager の最初のノードのデータベース サーバにアップ ロードして、BAT がデータ ファイルにアクセスできるようにする必要があります。詳細について は、第 2章「ファイルのアップロードとダウンロード」を参照してください。

(注)

エクスポートされた CSV データ ファイルを読み取る方法については、BAT 内の [ユーザの挿入 (Insert Users Configuration)] ウィンドウで、[View Sample File] へのリンクをクリックしてください。

#### その他の項目

詳細については、P.14-6の「関連項目」を参照してください。

## 関連項目

- ユーザの追加 (P.14-1)
- ユーザレコードのエクスポート (P.19-1)
- ユーザレポートの生成 (P.21-1)
- BAT ログファイル (P.57-4)